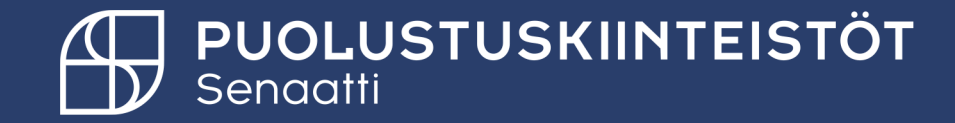

### Rakentaminen ja suojatekniikka yksikkö

PK rakennuttajakonsultti uuden hankintapyynnön tekeminen

28.2.2025

Tiina Hämäläinen Tiina.hamalainen@senaatti.fi

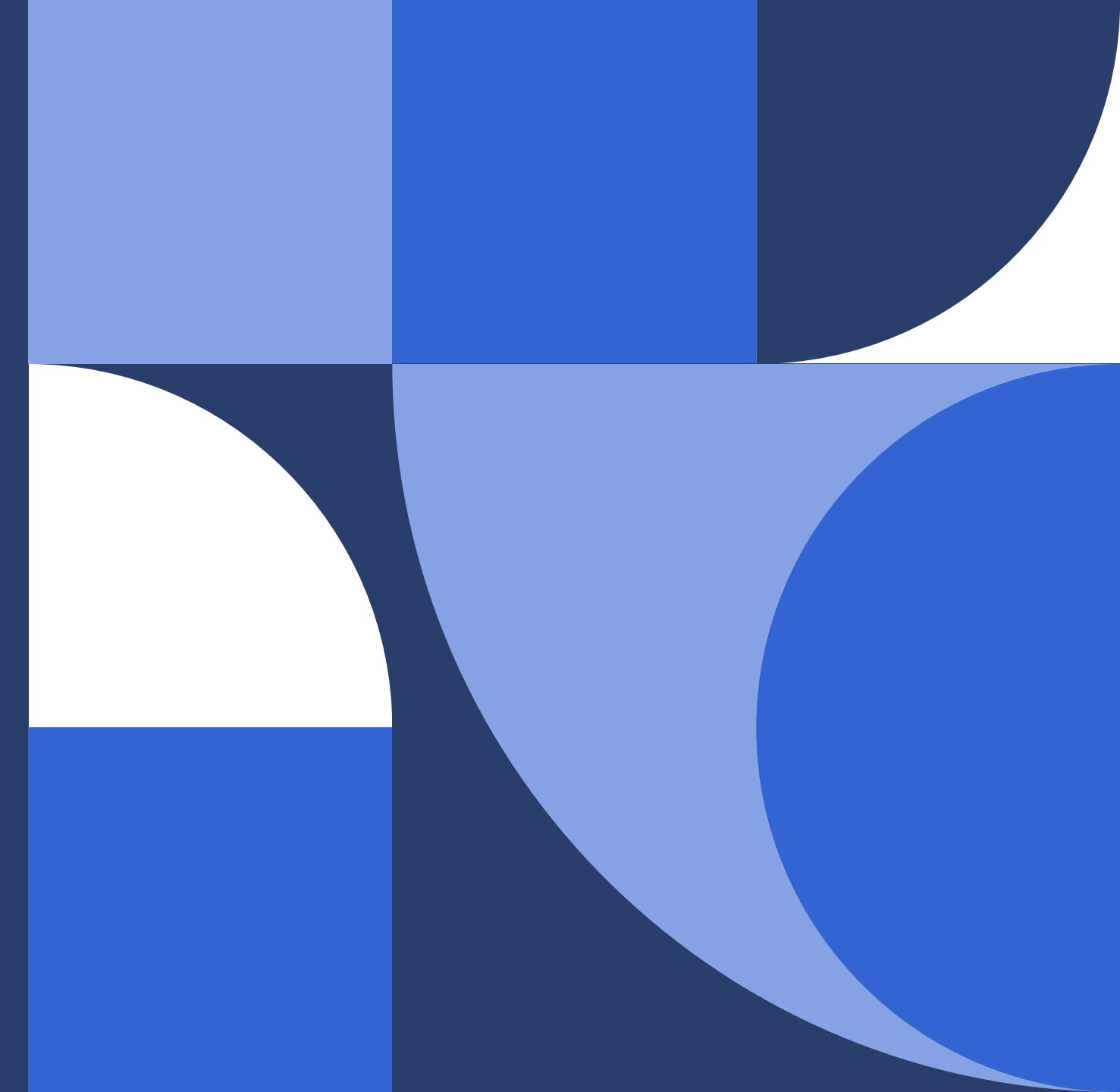

### Sisällysluettelo

- <u>Käännetty arvolisävelvollisuus</u>
- <u>Urakoitsijan tiedot</u>
- Hankintapyynnön luominen
- <u>Tilauslomake</u>
- Hankintapyynnön jättäminen luonnokseksi
- <u>Tilauksen kopiointi</u>
- Hylätty hankintapyyntö
- Hankintapyynnön poistaminen

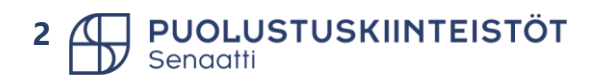

### Ostaminen Puolustuskiinteistöissä

#### Ostamisen keskeisimmät periaatteet

- Kaikki hankinnat tehdään Handi -hankintajärjestelmän kautta.
- Hankintapyynnöstä muodostuu tilaus vasta hyväksynnän jälkeen.
- HUOM! Handi-järjestelmässä saa olla vain julkista tietoa.
- Kaikissa hankinnoissa noudatetaan hankintalakia ja hankintaohjeita sekä Puolustuskiinteistöjen hankintasopimuksia ja niiden ehtoja.
- Hankintapyynnöt/tilaukset on tehtävä ennen palveluiden aloittamista tai tavaroiden toimittamista.

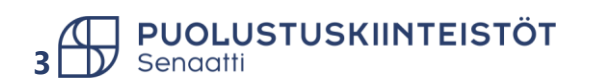

# Käännetty arvolisävelvollisuus

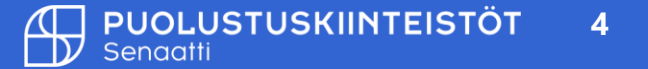

### Käännetyn alv:n järjestelmä

- Käännettyä verovelvollisuutta sovelletaan kiinteistöön kohdistuvaan rakennus- ja korjaustyöhön sekä työn yhteydessä asennetun tavaran luovuttamiseen sekä työvoiman vuokraukseen em. palveluita varten.
- Puolustuskiinteistöissä kaikki kiinteistöön kohdistuvien rakentamispalveluiden hankintapyynnöt/tilaukset tulee tehdä käännetyn alv:n mukaan
  - > Hankintapyyntö/tilaus eikä lasku saa sisältää lainkaan alv:a.
  - > Tunnistettava milloin ostetaan kiinteistöön kohdistuvaa rakentamispalvelua.
- Muut ostolaskut tulee edelleen +25,5% alv.

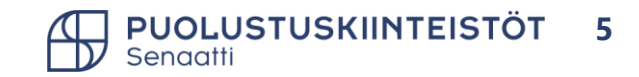

### Mitä tarkoittaa rakentamispalvelu?

- Rakentamispalvelua on kiinteistöön kohdistuva rakennus- ja korjaustyö sekä työn yhteydessä asennetun tavaran luovuttaminen
- Rakentamispalvelu voi luonteeltaan olla uudisrakentamista, perusparannusta, korjausrakentamista sekä muutos-, laajennus- tai kunnostustyötä. Verottajan ohjeen mukaan myös huoltotyö, esim. hissien ja iv-järjestelmät huollot
- Rakentamispalvelu tarkoittaa kiinteistöön kohdistuvia palveluita, jotka liittyvät mm. rakennus- ja korjaustyöhön, maapohja- ja perustustöihin ja rakennusasennukseen
- Rakentamispalvelu voidaan jakaa:
  - 1. Talonrakentamiseen
  - 2. Maa- ja vesirakentamiseen
  - 3. Erikoistuneeseen rakennustoimintaan
- Maa- ja vesirakentamiseen kuuluvat kulkuyhteyksien (tiet, kadut, rautatiet, vesiväylät, kanavat ja lentokentät), verkostojen (vesi-, viemäri-, tietoliikenne-, kaasu-, lämpö- ja sähköverkostot) sekä muiden ympäristö- ja maarakenteiden (esimerkiksi ojien) rakentaminen.
- Erikoistuneeseen rakennustoimintaan kuuluvat rakennusasennus (esimerkiksi LVI-, sähkö- ja kattotyöt), rakentamisen viimeistelytyöt (esimerkiksi rappaus, maalaus ja lasitus) sekä rakennuspaikan valmistelutyöt ja rakennusten purku
- Kiinteistöön kohdistuvan rakentamispalvelun käsite on laaja, mutta siihen sisältyy myös tulkinnanvaraisuuksia ja ns. rajanvetotilanteita
- Arvonlisäverolaissa rakentamispalvelun käsite ei ole sama kuin hankintalaissa määritelty rakennusurakoiden lista (CPV-koodit) -> ei voi hyödyntää tässä yhteydessä
  - Yleisellä tasolla arvonlisäverolain käsite on laajempi. Toisaalta arvonlisäverotuksessa on erityinen kiinteistö-käsite ja tämän vuoksi listan työt eivät välttämättä ole aina arvonlisäverolain rakentamispalvelua

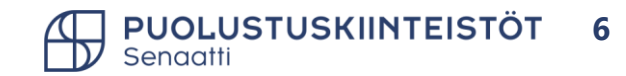

### Ostotuotekortti Handi - käännetty alv

- Ostotuotekorteille, jotka kohdistuvat pääsääntöisesti käännetyn arvonlisäveron piiriin kuuluviin töihin, on Handiin valmiiksi määritelty käännetty ALV-koodi 3255.
- Esimerkki ostotuotekortista 12310 tehdystä hankintapyynnöstä.

| Sähkötyöt<br>Huom. käännetty                                                                                                   | r ALV. Ir | nv.hank. urakkajao | on mukaiset e | rilliset sähköt | öiden (SÄH) kustann | ukset.         | Lukumäärä <b>1,00</b> Yksikkö<br>Yksikkö <b>KPL, Kapp</b> Valuutta |         |             |       | kköhinta 5 000,00 Nettosumma 5 000,0<br>Nutta EUR, Euro V ALV maara 0,0 |             |          |  |
|----------------------------------------------------------------------------------------------------|-----------|--------------------|---------------|-----------------|---------------------|----------------|--------------------------------------------------------------------|---------|-------------|-------|-------------------------------------------------------------------------|-------------|----------|--|
| ✓ TUOTETIEDOT                                                                                                    |           |                    |               |                 |                     |                |                                                                    |         |             |       |                                                                         | Bruttosumma | 5 000,00 |  |
| Rivi Id 1                                                                                                    |           |                    |               |                 |                     |                |                                                                    |         |             |       |                                                                         |             |          |  |
| Tuotenimi 2 Tilattava tuote                                                                                                    |           |                    |               |                 |                     |                |                                                                    |         |             |       |                                                                         |             |          |  |
| Toimittajanro 5001291  V Toimittajan nimi RTO Sähkö Oy                                                                         |           |                    |               |                 |                     |                |                                                                    |         |             |       |                                                                         |             |          |  |
| Tilaus sähköpostiin tiina.hamalainen@senaatti.fi Toimittajan tuote                                                             |           |                    |               |                 |                     |                |                                                                    |         |             |       |                                                                         |             |          |  |
| Selite tilausriville                                                                                                    |           |                    |               |                 |                     |                |                                                                    |         |             |       |                                                                         |             |          |  |
| ALV koodi 3255, Rakennu v Hankintasopimu Tuotekoodi 12310, Sähkötyöt Tuoteryhmä 123, Säh v Vlemmän tason c   V TILIÖINTITIEDOT |           |                    |               |                 |                     |                |                                                                    |         |             |       |                                                                         |             |          |  |
| Jakopros                                                                                                    | entti     | Ostotuote          | Projekti      | Erillislasku    | Kohde               | Isännointialue | Tulosyksikkö                                                       | Asiakas | ALV koodi   | ALV % | Tiliöintisumma                                                          | Kuvaus      | Р        |  |
| 100,0                                                                                                    | %         | 12310, 🗸           | РКІ 🗸         |                 | 201030, 3 🗸         | 6602           |                                                                    |         | 3255, Ral 🗸 | 0,00  | 5 000,00                                                                |             | 4        |  |
|                                                                                                    | %         | <pre>~</pre>       |               |                 | ×                   |                | ×                                                                  | ×       | 3255, Ral 🗸 | 0,00  | 0,00                                                                    |             | 1        |  |

7 **PUOLUSTUSKIINTEISTÖT** Senaatti

### Ostotuotekortti Handi – ALV-koodi hankinnan mukaan

- Ostotuotekorteilla, joihin kohdistuu käännetyn (0%) sekä normaalin (25%) arvonlisäveron hankintoja, ALV-koodi –kentät on tyhjänä.
- Käyttäjän pitää itse lisätä ALV-koodi tuotetietoihin sekä tiliöinnin ALV-koodi –kenttään, riippuen onko hankinta käännettyä (3255) arvonlisäveroa vai normaalia (2255) arvonlisäveroa.
- Esimerkki ostotuotekortista 12412 tehdystä hankintapyynnöstä.

| Mu<br>HU(  | uut hankinnat<br>IOMI Valitse ALV-koodi oikein - onko ostosi rakentamisen palvelua? Valitaan vain, jos ei löydy listalta. |                  |          |              |       |                |              | Lukumää      | irä 1,00    | Yks   | ikköhinta 3 000,0          | 00 Nettosumma   | 3 000,00<br>0,00 |
|------------|----------------------------------------------------------------------------------------------------|------------------|----------|--------------|-------|----------------|--------------|--------------|-------------|-------|----------------------------|-----------------|------------------|
|            |                                                                                                    |                  |          |              |       |                |              | TKSIKKO      | Ki L, Kappe | Vali  |                            | Bruttosumma     | 3 000,00         |
| <b>∨</b> 1 | TUOTETIEDOT                                                                                                    |                  |          |              |       |                |              |              |             |       |                            |                 |                  |
| Rivi       | i Id                                                                                                    | 1                |          |              |       |                |              |              |             |       |                            |                 |                  |
| Tuo        | otenimi 2                                                                                                    | Tilattavat tuote |          |              |       |                |              |              |             |       |                            |                 |                  |
| Toin       | Toimittajanro 5001291                                                                                                    |                  |          |              |       | ✓ Toimi        | ttajan nimi  | RTO Sähkö Oy |             |       |                            |                 |                  |
| Tila       | laus sähköpostiin tiina.hamalainen@senaatti.fi                                                                            |                  |          |              |       |                |              | ttajan tuote |             |       |                            |                 |                  |
| Selit      | ite tilausriville                                                                                                    |                  |          |              |       |                |              |              |             |       |                            |                 |                  |
|            |                                                                                                    |                  |          |              |       |                |              |              |             |       |                            |                 |                  |
| ALV        | <mark>/ koodi</mark>                                                                                                    |                  | - Hankir | tasopimu     | ~     | Tuotekoodi     | 12412, N     | /luut hanki  | Tuoteryhmä  | 1     | 124, Erill 🗸 🗞             | Ylemmän tason c |                  |
| <b>∨</b> 1 | TILIÖINTITIEDOT                                                                                                    |                  |          |              |       |                |              |              |             |       |                            |                 |                  |
|            | - Lisää                                                                                                    | 0 valittu 🗸      | 000      |              |       |                |              |              |             |       |                            |                 |                  |
| +          |                                                                                                    |                  |          |              |       |                |              |              |             |       |                            |                 |                  |
| +          | lakoprosen                                                                                                    | tti Ostotuote    | Projekti | Frillislasku | Kohde | Isännointialue | Tulosyksikkö | Asiakas      | ALV koodi   | ALV % | Tiliöintisumma             | Kuvaus          | Pääkiri          |
|            | Jakoprosen                                                                                                    | tti Ostotuote    | Projekti | Erillislasku | Kohde | Isännointialue | Tulosyksikkö | Asiakas      | ALV koodi   | ALV % | Tiliöintisumma<br>3 000,00 | Kuvaus          | Pääkir<br>4661.  |

# Urakoitsijan tiedot

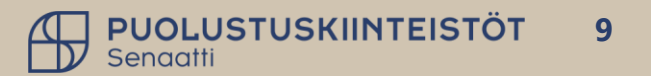

### Urakoitsijan tiedot Handissa

| $\sim$ urakoitsijan tiedot |                              |  |  |  |  |  |  |  |  |
|----------------------------|------------------------------|--|--|--|--|--|--|--|--|
| Etunimi                    | Tiina                        |  |  |  |  |  |  |  |  |
| Sukunimi                   | Hämäläinen                   |  |  |  |  |  |  |  |  |
| Puhelin                    | 0407790260                   |  |  |  |  |  |  |  |  |
| Sähköposti                 | tiina.hamalainen@senaatti.fi |  |  |  |  |  |  |  |  |

- Handissa on tehty sääntö, joka "pakottaa" täydentämään urakoitsijan tiedot, kun hankintapyynnöllä täytyy seuraavat kriteerit:
  - > Ostotuotteen taustatietoihin on lisätty Rakentamisen tiedonantoon liittyvä valinta.
  - > Kun hankintapyynnön/tilauksen arvo on tai ylittää 10 000 euroa alv 0%.
  - > Kun projektin tiedoista tulee työmaa-avain.
- Täydennä hankintapyynnön otsikkotietoihin urakoitsijan tiedot ja **Tallenna**. Tämän jälkeen hälytykset poistuvat.
- Urakoitsijan tiedot voidaan korjata/muuttaa tilaukselle -> tilaukset moduulissa -> omat avoimet ostotilaukset –kansiossa. Huom! Urakoitsijan tietojen muuttamisella ei ole vaikutusta tilauksen pdf-kuvaan, vaikka siitä tallennuksen jälkeen muodostuukin uusi tilauslomakeversio.

|   |                         | jakopi oseniti Ostotuote Hojekti Liniisiasko konde Isannointalde                                                       | 1 |
|---|-------------------------|----------------------------------------------------------------------------------------------------|---|
| ~ |                         | 100,00 21314, Sähł PKE V 401336, 1 V 6101                                                                              |   |
|   | Etunimi                 |                                                                                                    |   |
|   | Sukunimi                |                                                                                                    |   |
|   | Puhelin                 |                                                                                                    |   |
| ~ | VIRHEET RIVEILLÄ        |                                                                                                    |   |
|   | Kenttä                  | Viesti                                                                                                    |   |
|   | Rakentamisen tiedonanto | Rivi:3 ei vastaa sääntöä 'HANKINTAPYYNTÖ täytä urakoisijan tiedot kun summa yli 10 000 ja projektilla on työmaa-avain' |   |
|   | Sähköposti              | Rivi:3 ei vastaa sääntöä 'HANKINTAPYYNTÖ täytä urakoisijan tiedot kun summa yli 10 000 ja projektilla on työmaa-avain' |   |
|   | Etunimi                 | Rivi:3 ei vastaa sääntöä 'HANKINTAPYYNTÖ täytä urakoisijan tiedot kun summa yli 10 000 ja projektilla on työmaa-avain' |   |
|   | Sukunimi                | Rivi:3 ei vastaa sääntöä 'HANKINTAPYYNTÖ täytä urakoisijan tiedot kun summa yli 10 000 ja projektilla on työmaa-avain' |   |
|   | Työmaa-avain            | Rivi:3 ei vastaa sääntöä 'HANKINTAPYYNTÖ täytä urakoisijan tiedot kun summa yli 10 000 ja projektilla on työmaa-avain' |   |
|   | Puhelin                 | Rivi:3 ei vastaa sääntöä 'HANKINTAPYYNTÖ täytä urakoisijan tiedot kun summa yli 10 000 ja projektilla on työmaa-avain' | - |
| 4 | 0                       | Alvyhteensä Nettosumma Bruttosumma<br>0.00 20 000.00 20 000.00                                                         |   |

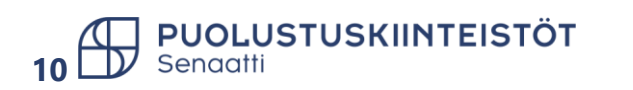

# Hankintapyynnön luominen

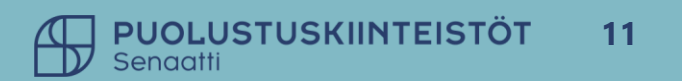

### Hankinta-moduuli ja organisaation valitseminen

- Siirry Hankinta-moduuliin.
- Jos sinulla on oikeus useampaan liikelaitokseen, valitse ensin organisaatio, mille hankintapyyntöä teet.
- HUOM! Jos olet alkanut tekemään hankintapyyntöä väärälle organisaatiolle, sitä ei voida enää muuttaa, vaan hankintapyyntö luominen pitää aloittaa alusta.

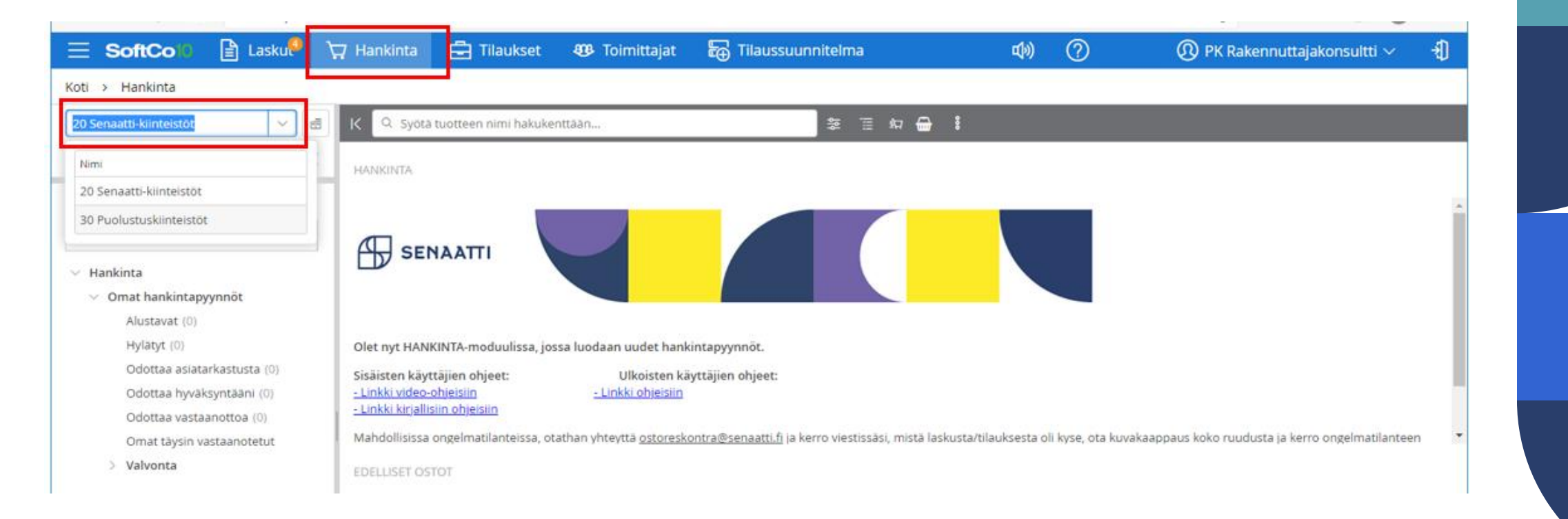

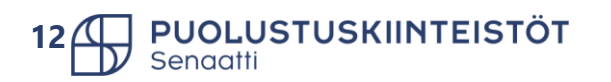

### Ostotuotekortti haku

- Kirjoita " Syötä tuotteen nimi hakukenttään..." etsimäsi tuote tai palvelun nimi tai sen osa (Kuva 1.) ja paina **Enter**. Voit hakea myös ostotuotteen numerolla. Voit käyttää myös apuna Investointi- ja ylläpidon ostotuotteet ja tiliöintisäännöt Exceliä.
- Voit hakea myös tuoteryhmittäin, valitse Hae tuoteryhmittäin ikoni (kuva 2.). Huom. Valinnassa tulee aina PunchOut tuotekortit ensimmäisenä.
- Esim. rakennuttamisen alla näkyy kaikkien tuoteryhmien tuotteet. Voit tarkentaa hakua valitsemalla tarkemman tason.
- Valitse haluamasi tuotekortti *Lisää* -valinnalla hankintapyynnölle.
- Siirry hankintapyynnölle **Jatka** –painikkeesta.

Hankintapyynnön caseld 1406842 🖓 Jatka

#### Kuva 1.

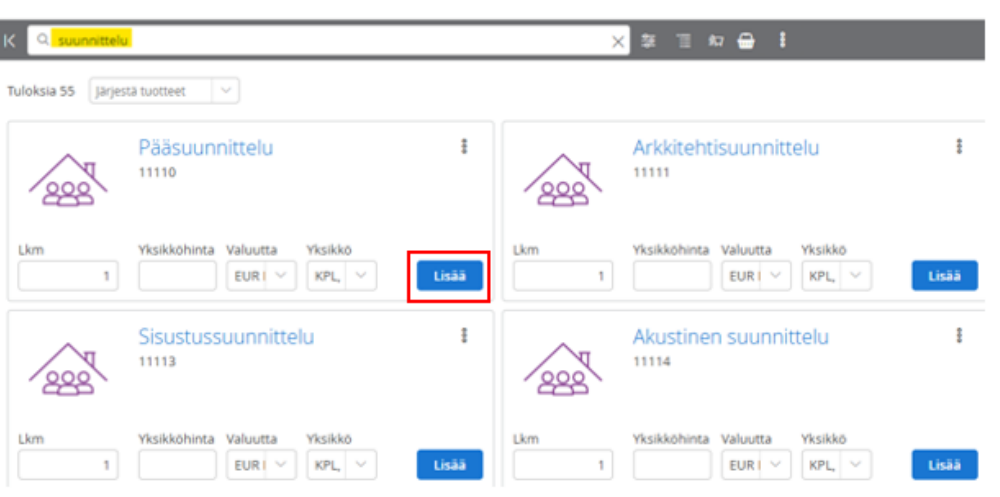

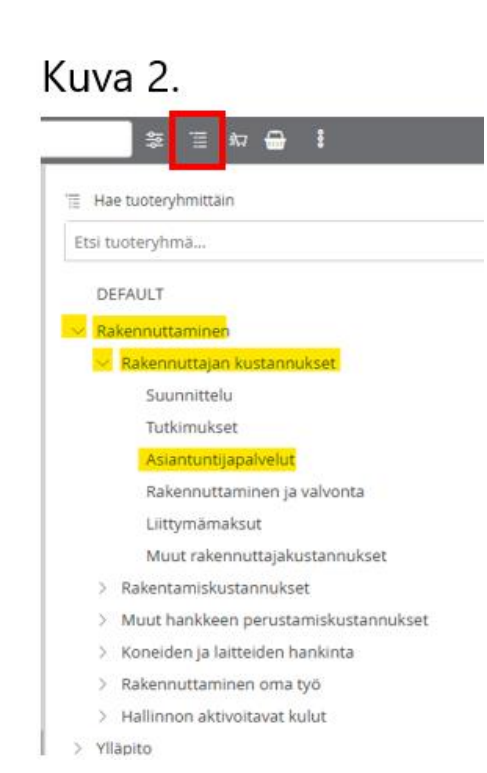

### Hankintapyynnön sisäinen kommentti

Koti >

OTSIKKO

K

- Kommentti –ikkunaan voit lisätä halutun kommentin. Kommentti on Handin sisäistä tietoa, ei siis näy tilauslomakkeella.
- Valitse *Lisää kommentti*.
- Kirjoita tarvittava kommentti.
- Tallenna.
- Kommentin saat myös piiloon painamalla rastista, jolloin kommentti -kuvakkeessa näkyy viestien määrä.
- Huom! Tallennettua viestiä ei saada enää poistettua.
- Sisäisessä kommentissa on huomioitava tietojen karkeutus!

| Hankinta > eReq-Case 5005360 |                                               |  |
|------------------------------|-----------------------------------------------|--|
| aseID 5005360 🔇 🕥 🏉          |                                               |  |
| VIITTEET HISTORIA            |                                               |  |
| _                            | <b>↓</b>                                      |  |
| Lisāä                        | kommentti                                     |  |
| Komn                         | nentit ∠ <sup>∞</sup> ×                       |  |
| Lieää                        | tanittaossa osimi asiatarkastajan ja/taj      |  |
| hyväl<br>lisätie             | ksyjälle hankintapyyntöön liittyviä<br>etoja. |  |
|                              | Yksityinen <u>julkinen</u>                    |  |
|                              | <u>Å</u>                                      |  |
|                              | Tallenna         Peruuta                      |  |
|                              |                                               |  |
|                              |                                               |  |

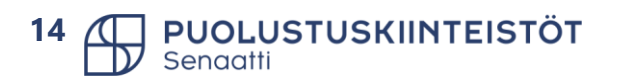

### Hankintapyynnön otsikkotiedot 1/2

- Täydennä hankintapyynnön otsikkotiedot. Punaisella kentät, jotka ovat pakollisia.
  - Palvelualue PK: valitse alasvetovalikosta palvelualue johon hankintapyyntöä/tilausta tehdään. Huom. valinta täydentää alueen vastaavan laskutusosoitteen. Rakennuttaminen suojatekniikka yksikkö on PK1000.
  - > Kuvaus: lyhyt kuvaus hankinnasta. Näkyy tilauksen sähköpostin otsikkona.
  - Toimitusosoite: valitse alavetovalikosta haluttu osoite tai voit käyttää "Ei toimitusosoite valintaa"

| Toimitusosoite     | ei toimitus |             | ~         |
|--------------------|-------------|-------------|-----------|
| Laskutusosoite     | Tunniste    | Kuvaus      | Katuosoit |
| Toimituspäivämäärä | Ei toimitus | Ei toimitus |           |
| Toimitusehdot      | osoitetta   | osoitetta   |           |

- > Laskutusosoite: täydentyy automaattisesti Palvelualue PK valinnan jälkeen.
- > Toimituspäivämäärä: Tuotteen toimituspäivä. Palvelun/Urakan valmistuspäivä.
- > Omistaja: oletuksena hankintapyynnön tekijä.
- Hankintasopimusnro: lisää alasvetovalikosta hankintaan liittyvä hankintasopimus. Jos et tiedä mitä hankintasopimusta sinun tulee käyttää, ole yhteydessä alueesi yhteyshenkilöön.
- Kevennetty kilpailutus: Ota kantaa Kyllä/Ei vaihtoehdolla, liittyykö hankintapyyntöön puitejärjestely/DPS:n mukainen kevennetty kilpailutus.

| K Cas       | elD 5005                | 367 🔇 🕥 🌈 🗐 🚦                        |          |
|-------------|-------------------------|--------------------------------------|----------|
| отзікко     | VIITTEET                | HISTORIA                             |          |
| lankintapy  | /nnön perus             | skentät ∨ □ Mene osioon ∨            |          |
| V PERUSTI   | EDOT                    |                                      |          |
| Organisaa   | atio                    | 30 Puolustuskiinteistöt              |          |
| Palvelual   | ue PK                   |                                      | $\sim$   |
| Tiliöintipä | iivä                    | 07.02.2025                           |          |
| Piilota su  | mmat tilau              |                                      | ~        |
| Kuvaus      |                         |                                      |          |
| Toimituso   | <mark>isoite</mark>     |                                      | $\sim$   |
| Laskutuso   | osoite                  |                                      | $\sim$   |
| Toimitusp   | <mark>iäivämäärä</mark> |                                      |          |
| Toimituse   | hdot                    |                                      | ~        |
| Maksueht    | to                      |                                      | ~        |
| Sopimuse    | hto                     |                                      | <u> </u> |
| Tilausfraa  | sit                     |                                      | ۵        |
| Tekijä      |                         | PK_SK konsultti_1                    |          |
| Lisätiedot  | toimittajalle           |                                      |          |
|             |                         |                                      | /_       |
| Omistaja    |                         | PK_SK konsultti_1, PK_SK konsultti_1 | ~        |
| Hyväksyjä   | ì                       |                                      | ~        |
| Hankinta    | sopimusnro              |                                      | ~        |
| Kevennet    | ty kilpailutus          |                                      | $\sim$   |

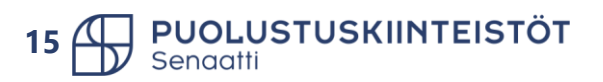

### Hankintapyynnön otsikkotiedot 2/2

#### Muut otsikkotietojen kentät:

- Toimitusehdot, maksuehto ja sopimusehto voidaan valita alasvetovalikosta, jos hankintasi sitä vaatii.
- Lisätiedot toimittajalle voit lisätä toimittajan tarvitsemaa tietoa tilauksen käsittelyyn.

- Urakoitsijan tiedot, pakolliset rakentamisen tiedonantoon liittyvissä tilauksissa (jos ostotuote kuuluu raportoitaviin ostotuotteisiin ja yli 10 000 EUR)
  - Etunimi, Sukunimi, Puhelin, Sähköposti
  - Huom! Jos saat näiden tietojen puuttumisesta hälytyksen, niin ensin täytä kentät ja sen jälkeen poista oikeasta yläkulmasta summa, siirry summa kentästä pois ja lisää summa uudelleen. Tuo summan muuttaminen aktivoi säännön tarkistamisen uudelleen ja hälytys katoaa.

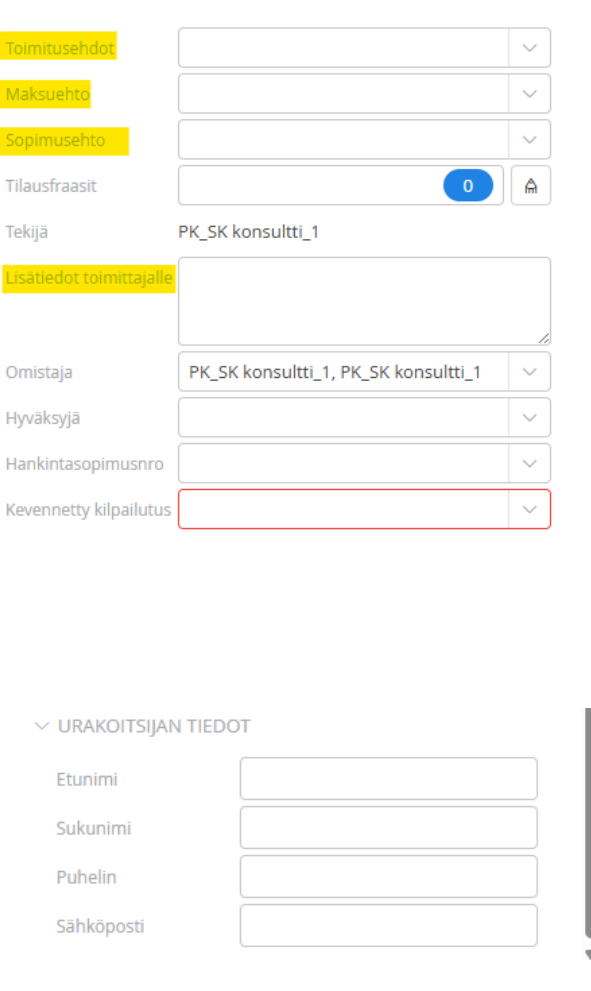

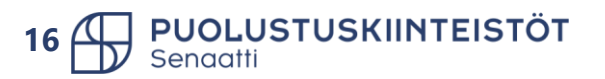

### Hankintapyynnön tuotetiedot

- Tuotenimi 2, täydennetään tilattava tuote. Pakollinen kenttä.
- Toimittajanro, toimittajan voi hakea toimittajanumerolla tai alkamalla kirjoittamaan toimittajan nimeä.
- Tilaus sähköpostiin, jos järjestelmään on viety toimittajan tilauksen lähetyssähköpostiosoite, täydentyy automaattisesti. Hankintapyyntö/tilaus lähtee tähän sähköpostiin hyväksynnän jälkeen. Voit lisätä useamman sähköpostiosoitteen puolipisteellä (;) eroteltuna.
- Selite tilausriville, tieto siirtyy tilauslomakkeelle. Tarvittaessa voidaan antaa tilattavaan tuotteeseen/palveluun lisäselvitystä toimittajalle.
- ALV-koodi, osalla ostotuotekortiesta tulee ALV-koodi automaattisesti. jos tieto puuttuu, täydennä hankintaan liittyvä ALV.
  - > 3255 PK käännetty ALV-koodi -> ALV 0 %.
  - 2255 normaali ALV-koodi -> ALV 25,5 %.

JOLUSTUSKI

|           | Rakennusurakka<br>Huom. käännetty Al | a, Rakennustyöt<br>.V investointihankkeen urakkajaon mukaiset rakennusurakkaan kustannukset | Lukumäärä 1,00<br>Yksikkö KPL, Kapp | Yksikköhintä     9 900,00       Valuutta     EUR, Euro | Nettosumma         9 900,00           ALV määrä         0,00           Bruttosumma         9 900,00 |  |
|-----------|--------------------------------------|---------------------------------------------------------------------------------------------|-------------------------------------|--------------------------------------------------------|----------------------------------------------------------------------------------------------------|--|
|           | ✓ TUOTETIEDOT                        |                                                                                             |                                     |                                                        |                                                                                                    |  |
|           | Rivi Id                              | 1                                                                                           |                                     |                                                        |                                                                                                    |  |
|           | Tuotenimi 2                          | Rakennusurakka tarjouksen mukaisesti 29.01.2025                                             |                                     |                                                        |                                                                                                    |  |
|           | Toimittajanro                        | 5000018                                                                                     | Toimittajan nimi                    | RPK Rakennus Kemppainen Oy                             |                                                                                                    |  |
|           | Tilaus sähköpostiin                  | tiina.hamalainen@senaatti.fi                                                                | Toimittajan tuote                   |                                                        |                                                                                                    |  |
|           | Selite tilausriville                 |                                                                                             |                                     |                                                        |                                                                                                    |  |
| INTEISTÖT | ALV koodi                            | 3255, Rake V Hankintasopimu V Tuotekoodi                                                    | 12110, Rakenn                       | Tuoteryhmä 121, V 🗞                                    | Ylemmän tason c                                                                                     |  |

### Tiliöinnit

#### Hankintapyynnön tiliöintitiedot

- Käytetty ostotuote määrittelee sen mitä tiliöinti –kenttiä pitää täydentää.
- Täydennä ostotuotteen vaatimat tiliöintitiedot. Tiliöintitiedot voit tarkistaa *Investointi- ja ylläpidon ostotuotteet ja tiliöintisäännöt* Excelistä.
- Jos projektin lähdejärjestelmään on täydennetty kohde ym. tieto, nämä täydentyvät automaattisesti projektin lisäämisen jälkeen.
- Kohde tieto voidaan korjata manuaalisesti.

| Jakoprosentti | Ostotuote | Projekti | Erillislasku | Kohde | Isännointialue | Tulosyksikkö | Asiakas | ALV koodi | ALV % | Tiliöintisumma | Kuvaus | Pääkirjan tili    |
|---------------|-----------|----------|--------------|-------|----------------|--------------|---------|-----------|-------|----------------|--------|-------------------|
| 100,0 %       | 1231 🗸    |          |              |       |                |              | ~       | 325: ~    | 0,00  | 300,00         |        | 4660, Sähkötyöt   |
| %             |           |          |              |       |                |              |         | 325: ~    | 0,00  | 0,00           |        | 1760, Vähennettäv |

| HÄ     | LYTYKSET         |                                                                                                    |
|--------|------------------|----------------------------------------------------------------------------------------------------|
| $\sim$ | VIRHEET RIVEILLÄ |                                                                                                    |
|        | Kenttä           | Viesti                                                                                                    |
|        | Pääkirjan tili   | Rivi:1-1 ei vastaa sääntöä 'HANKINTAPYYNTÖ Rakennuttamisen ostotuotteilla (11110 - 19999) projektinumero on pakollinen' |
|        | Ostotuote        | Rivi:1-1 ei vastaa sääntöä 'HANKINTAPYYNTÖ ostotuote 11110-15210 projekti ja kohde pakollinen, asiakas valinnainen'     |
|        | Ostotuote        | Rivi:1-1 ei vastaa sääntöä 'HANKINTAPYYNTÖ Rakennuttamisen ostotuotteilla (11110 - 19999) projektinumero on pakollinen' |
|        | Kohde            | Rivi:1-1 ei vastaa sääntöä 'HANKINTAPYYNTÖ ostotuote 11110-15210 projekti ja kohde pakollinen, asiakas valinnainen'     |
|        | 6                |                                                                                                    |

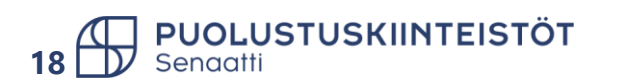

### Hankintapyynnön lähetys hyväksyntään

- Valitse Lähetä hyväksyntään.
- Valitse henkilö, jolle hankintapyyntö lähetetään hyväksyntään.
- Valitse **Ok**.

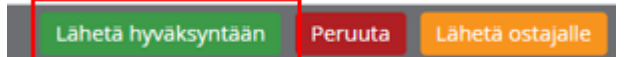

| Lähetä  | i hyväksyntään          |        |   |                |   |      | $_{\mathbf{k}_{\mathbf{M}}} \times$ |
|---------|-------------------------|--------|---|----------------|---|------|-------------------------------------|
| VASTAAN | NOTTAJAT                |        |   |                |   |      |                                     |
| Q Suc   | odatin                  |        |   | Kiinteä reitti |   |      | 000                                 |
| •       | <sup>®</sup> PK rajaton | ~      | Q | Hyväksyntä     | ~ | ]    | ×                                   |
| •       | Etsi vastaanottajia     | $\sim$ | Q | Osoita tehtävä |   | ]    | $\times$                            |
|         |                         |        |   |                |   |      |                                     |
|         |                         |        |   |                |   | √ Ok | Peruuta                             |

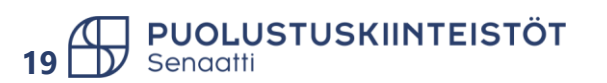

# Tilauslomake

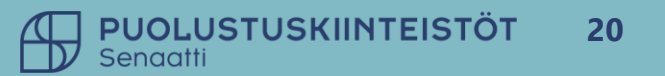

### Hankintapyyntö kentät tilauslomakkeella

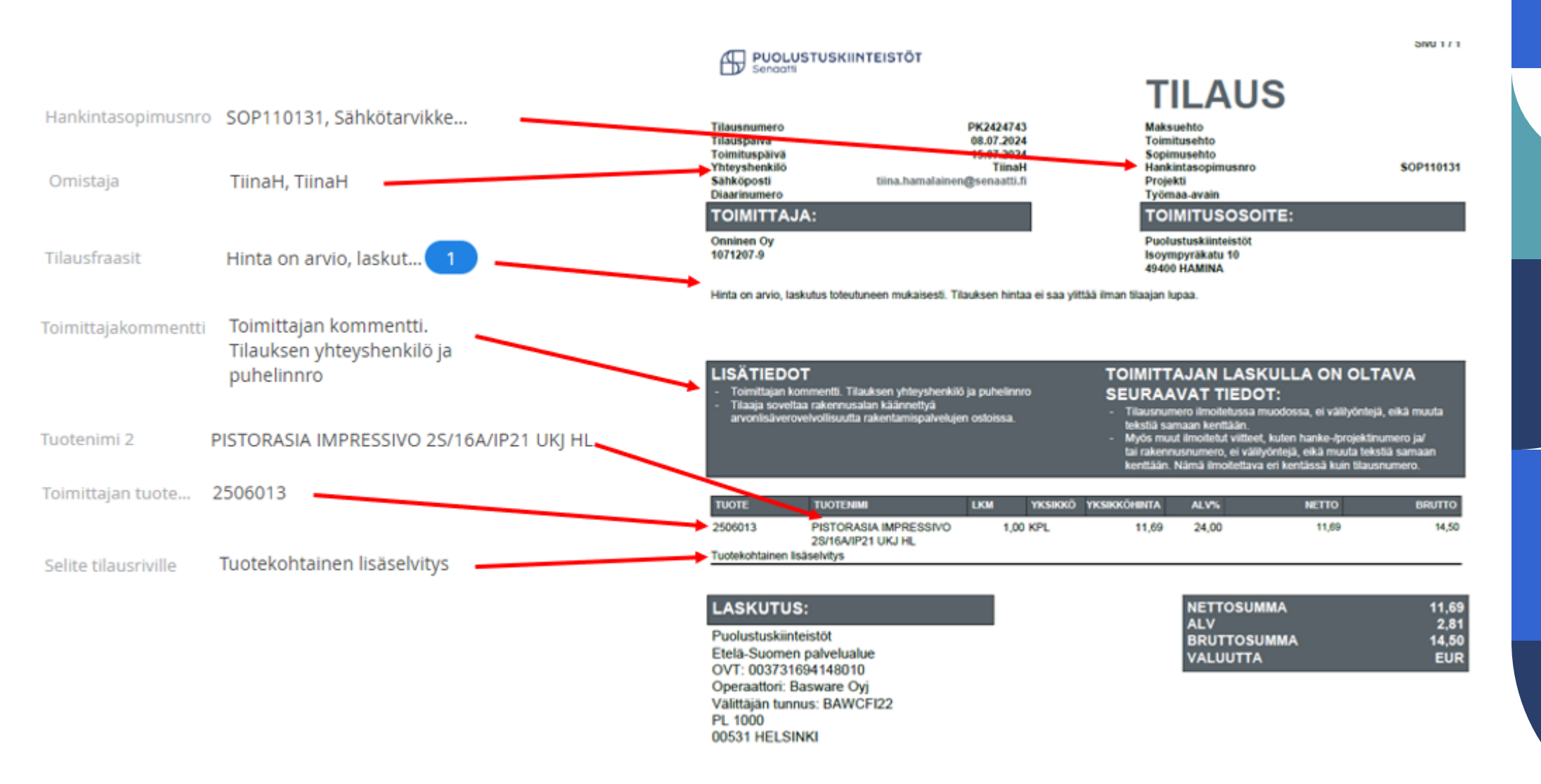

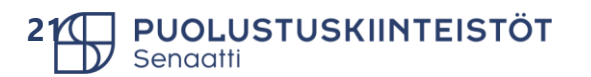

## Hankintapyynnön jättäminen luonnokseksi

### Hankintapyynnön jättäminen kesken luonnoksiin

- Jos ehdit jo valita ostotuotteet ostoskoriin, mutta et ehdikään täyttämään hankintapyynnön tietoja vaan sinun pitää sulkea järjestelmä ja tehdä muuta:
  - Vaihtoehto 1: Voit vain kirjautua ulos järjestelmästä ja tilaus jää talteen. Huom! Jos et ole tallentanut tietoja, niin joudut täyttämään tallentamattomat tiedot uudelleen seuraavalla kerralla.
  - > Vaihtoehto 2: Täydennä loppuun pakolliset kentät ja paina tallenna. Kirjaudu järjestelmästä ulos.

- Hankintapyynnön jatkaminen.
  - Avaa Alustavat –kansio.

PUOLUSTUSKIINTEISTÖT

- Klikkaa alustavan hankintapyyntösi otsikkoa. Jos otsikkoa ei ole, klikkaa kohtaa, jossa se olisi.
- > Paina oikeasta yläreunasta Jatka.

| \Xi SoftCo 🚺 🖹 Laskul       | $\mathbf{k}$ | Hankinta           | 🖶 Tilaukset           | 🥴 Toimit  |  |  |  |
|-----------------------------|--------------|--------------------|-----------------------|-----------|--|--|--|
| Koti > Hankinta > Alustavat |              |                    |                       |           |  |  |  |
| 30 Puolustuskiinteistöt     | Ē            | K Q Syöt           | ä tuotteen nimi hakul | kenttään  |  |  |  |
| > SUOSIKIT                  | K            | Alustavat (1)      | +                     |           |  |  |  |
|                             |              | 1 val              | ittu 🗸 Valitut        | kohteet 🗸 |  |  |  |
| Etsi kansio                 |              | □ hankesuunnittelu |                       |           |  |  |  |
| ∨ Hankinta                  |              | Hanki              | ntapyynnön numero     |           |  |  |  |
|                             |              | 2745               |                       |           |  |  |  |
| Alustavat (1)               |              | Valuu              | tta                   |           |  |  |  |
| Hylätyt (0)                 |              | EUR                |                       |           |  |  |  |
| Odottaa asiatarkastusta (0) |              | Brutto             | 0                     |           |  |  |  |
| Odottaa hyväksyntääni (0)   |              | 74 4               | 00,00                 |           |  |  |  |
| Odottaa vastaanottoa (0)    |              |                    |                       |           |  |  |  |
| Omat täysin vastaanotetut   |              | G                  | 1                     | 000       |  |  |  |
| > Valvonta                  |              |                    |                       |           |  |  |  |

# Tilauksen kopiointi

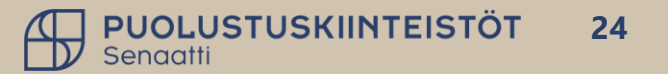

### Hankintapyynnön/tilauksen kopiointi

- Voit tehdä aikaisemmasta tehdystä • hankintapyynnöstä/tilauksesta kopion.
- Siirry Hankinta-moduuliin. ٠
- Siirry Omat hankintapyynnöt -> Valvonta • Lähetetty toimittajalle –kansioon.
- Etsi hankintapyyntö, jonka haluat • kopioida.
- Ruksi hankintapyyntö ja valitse Valitut ٠ kohteet -valikosta kopioi.
- Kopioinnin voit tehdä vasta, kun • hankintapyyntö on hyväksytty.

| (oti > Hankinta > Omat hankintap                                | yynnot Lane | tetty toim                                                                                                    | ittajalle         |                       |                    |            |                          |
|-----------------------------------------------------------------|-------------|----------------------------------------------------------------------------------------------------|-------------------|-----------------------|--------------------|------------|--------------------------|
| 1 AX                                                            | ~           | K Q Syötä tuotteen nimi hakukenttään 📚                                                                                                    |                   |                       |                    |            |                          |
| > SUOSIKIT                                                      | K           | Omat hankintapyynnöt Lähetetty toimittajalle (82) +                                                                                                    |                   |                       |                    |            |                          |
| KAIKKI KANSIOT                                                  |             | Hankint                                                                                                    | apyynnön numei    | ro 🗸                  | LIKE               |            | ~ ·                      |
| Etsi kansio                                                     |             | Hankint                                                                                                    | apyynnön rivi.Toi | mittajan n \vee       | EQUAL              |            |                          |
| <ul> <li>Hankinta</li> <li>Etsi hankintadokumentteja</li> </ul> |             | c +                                                                                                    | Ęſ                |                       |                    |            |                          |
| <ul> <li>Omat hankintapyynnöt</li> <li>Alustavat (2)</li> </ul> |             | 1                                                                                                    | valittu 🗸         | Valitut kohtee        | t ~                |            |                          |
| Hylätyt (1)<br>Odottaa asiatarkastusta (1)                      |             | V                                                                                                    | Organisa          | Vie taulukk           | oon                | Tiliöintip | Kuvaus                   |
| Odottaa hyväksyntääni (1)                                       |             | <ul> <li>Image: A start of the start of the start of</li></ul> | 30 Puolu          | Sähköposti<br>Tulosta | 05                 | 28.02.2025 | 100 euron tilaus         |
| Odottaa vastaanottoa                                            |             |                                                                                                    | 20 Senaa          |                       | • • • • 05         | 06.02.2025 | ICT pientarvikkeet 2025  |
| Vastaanotetut<br>Omat täysin vastaanotetut                      |             |                                                                                                    | 30 Puolu          | PK10                  | % 5 005<br>% 5 005 | 31.01.2025 | 31.1.25 PKI200079 sähköt |
| Valvonta                                                        |             |                                                                                                    | 30 Puolu          | PK1000                | <b>%</b> 5 005     | 31.01.2025 | 31.1.25 PKI200079 rakenn |
| Omat hankintapyynnöt<br>Minun hyväksymät                        |             |                                                                                                    | 30 Puolu          | PK10                  | <b>%</b> 5 003     | 29.01.2025 | ilmanvaihtosuodatin      |
| Sijaisen hyväksymät hankinn                                     | at          |                                                                                                    | 30 Puolu          | PK1000                | <b>%</b> 5 003     | 24.01.2025 | Rakennusurakka           |
| Omat ostotilaukset                                              |             |                                                                                                    | 30 Puolu          | PK10                  | <b>%</b> 5 002     | 08.01.2025 | PKL testi tilaus         |
| Omat hänkintapyynnöt Lähe                                       | tetty toi   |                                                                                                    | 30 Puolu          | PK10                  | <b>%</b> 5 002     | 30.12.2024 | Sopimukortti hankintapyy |

### Kopioidun hankintapyynnön käsittely

- Kopioitu hankintapyyntö löytyy Omat hankintapyynnöt -> Alustavat –kansiosta.
- Avaa hankintapyyntö klikkaamalla otsikkoa.
- Käsittele kuten normaalisti käsittelisit uuden hankintapyynnön.

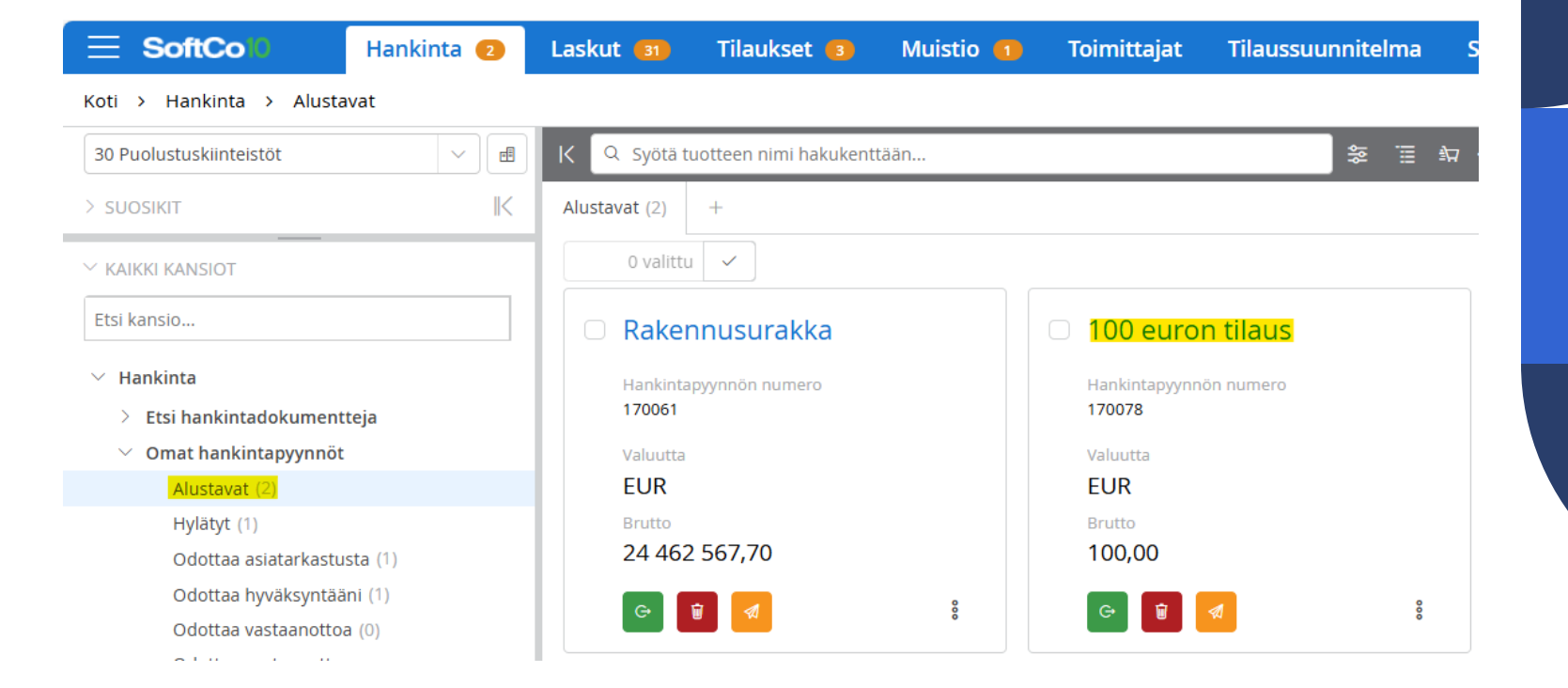

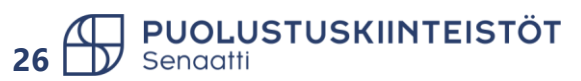

# Hylätty hankintapyyntö

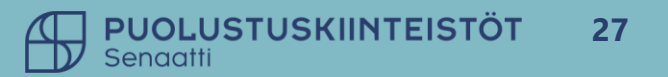

### Hylätyn hankintapyynnön käsittely

- Hankintapyynnön hyväksyjä voi hylätä hankintapyynnön korjaamista tai Handista poistamista varten (hankintaa ei toteuteta).
- Hankintapyyntö löytyy kansiosta omat hankintapyynnöt -> hylätyt.
- Jos hankintapyyntöä pitää korjata, tee muutokset ja lähetä hankintapyyntö asiatarkastukseen takaisin. Valitse **Ok**.
- Jos hankintaa ei toteuteta, siirrä hankintapyyntö alustavat –kansioon, josta pääset poistamaan sen järjestelmästä. Valitse **Ok** (hankintapyynnön poistaminen dia 32).

| Peruutettu       | Lähetä alustaviin | Lähetä hyväksy | yttäväksi      | Lähetä osta       | jalle            |
|------------------|-------------------|----------------|----------------|-------------------|------------------|
| ähetä alustaviin |                   |                |                |                   | ⊌ <sup>≉</sup> × |
| /ASTAANOTTAJAT   |                   |                |                |                   |                  |
| Q Suodatin       |                   | Kiinteä reitti |                |                   | 000              |
| PK_kiint         | eistönhoitaja     | iatarkastus    | Asiatarkasta ( | 06.02.2025 14:43) |                  |
| ① TiinaH         | Asi               | iatarkastus    | Hylkää (06.02. | 2025 14:44)       |                  |
|                  |                   |                |                | V Ok Pe           | ruuta            |

PUOLUSTUSKIINTEISTÖT

| Peruutettu Lähetä alustaviin                            | Lähetä hyväksyttäväksi Lähetä ostajall         | e                 |  |
|---------------------------------------------------------|------------------------------------------------|-------------------|--|
| _ähetä hyväksyttäväksi                                  |                                                | <sub>لا</sub> م × |  |
| /ASTAANOTTA JAT                                         |                                                |                   |  |
| Q Suodatin                                              | Kiinteä reitti                                 | 0                 |  |
| Image: TimaH     V     Q       Etsi vastaan     V     Q | Asiatarkastus     ~       Osoita tehtävä     ~ | ×<br>×            |  |
|                                                         | v ok                                           | Peruuta           |  |
|                                                         |                                                | 0                 |  |

# Hankintapyynnön poistaminen

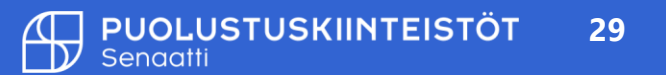

### Hankintapyynnön poistaminen alustavista

- Jos aloittamasi hankintapyyntö on turha tai asiatarkastaja on sen hylännyt, eikä hankintaa toteuteta, turhat hankintapyynnöt kannattaa poistaa Handista.
- Hankintapyynnöt poistetaan alustavat –kansiossa.
- Valitse poistettava hankintapyyntö, valitse Valitut kohteet valikko ja Poista.
- Handi vielä varmistaa poisto toimenpidettä, valitse **Ok**.

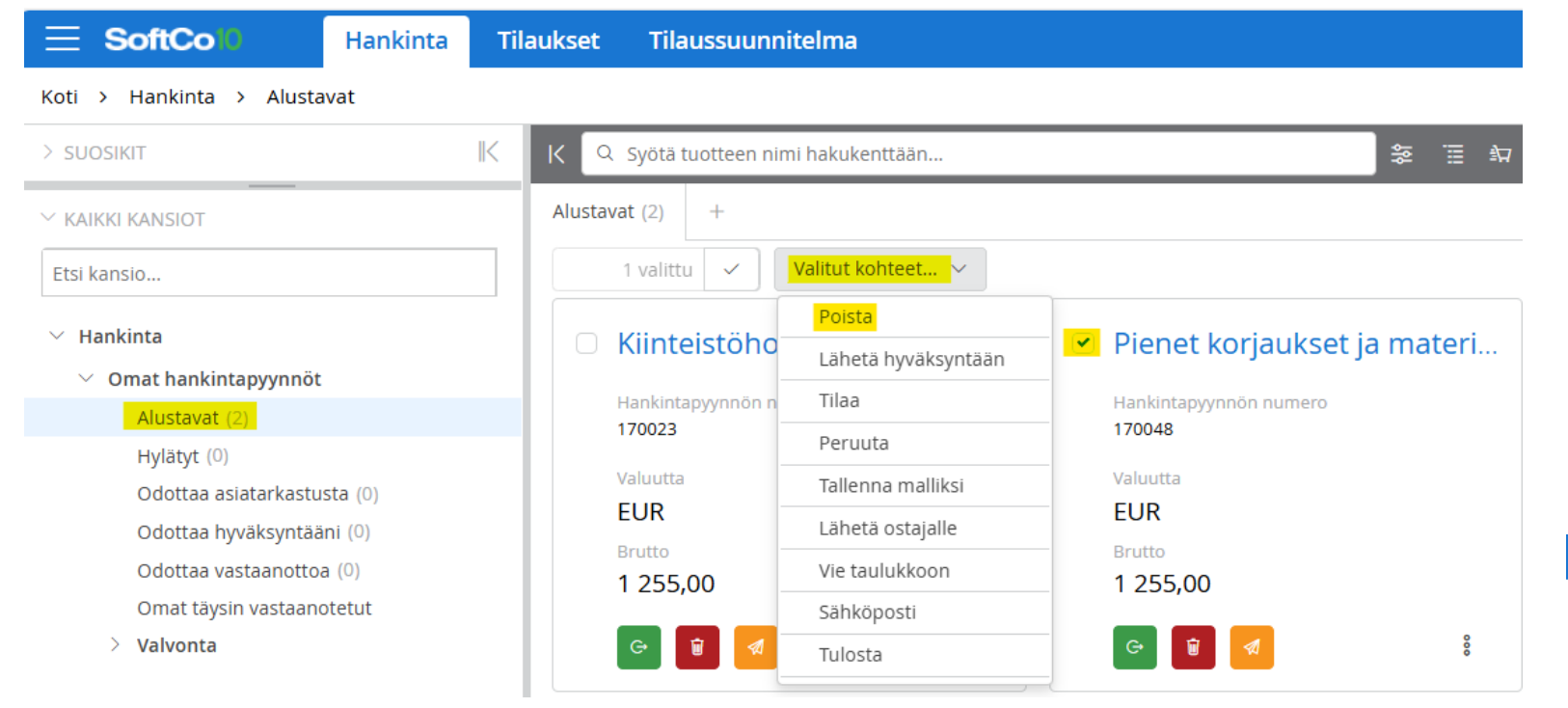

Poista valittu

Oletko varma että haluat jatkaa toimenpidettä 'Poista'?

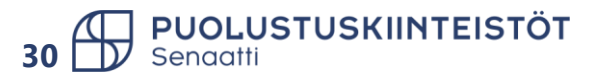

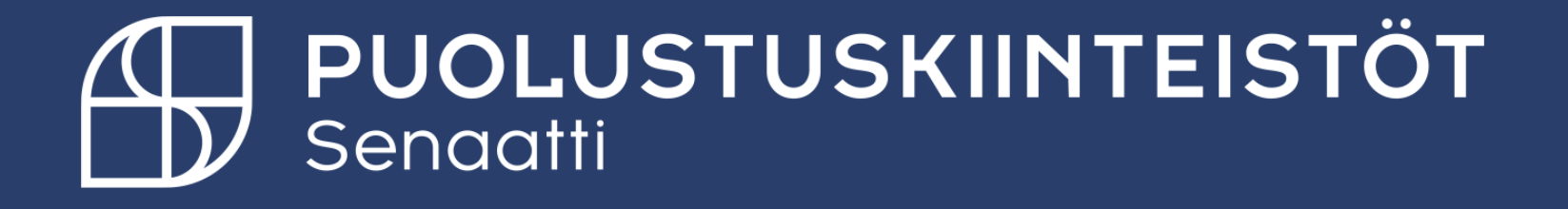